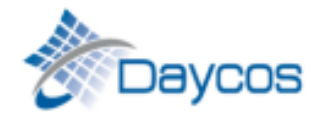

| Login        |             |       |
|--------------|-------------|-------|
| Username     |             |       |
|              |             |       |
| Password     |             |       |
|              |             | ۲     |
| Remember Me? |             |       |
| Login 👆      | Forgot pass | word? |

**Step #1:** Log into MyDaycos.com. If you cannot remember your password, use the Forgot password? option to have a temporary password emailed to you

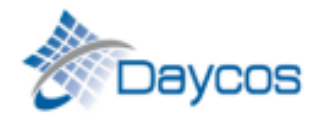

| DOD HHG 👻 GSA 👻         |  |  |  |
|-------------------------|--|--|--|
| DPS Registration        |  |  |  |
| Non-DPS Registration    |  |  |  |
| Submitted Registrations |  |  |  |
| Awaiting Info 👆         |  |  |  |
| Special Billing Rules   |  |  |  |

Step #2: Go to the DOD HHG tab and click on the Awaiting Info option.

| DOD Invoices Awaiting Additional Information |                     |  |  |  |  |
|----------------------------------------------|---------------------|--|--|--|--|
| Status Type                                  |                     |  |  |  |  |
| Open 👻                                       | All                 |  |  |  |  |
| Q Search                                     | Billing<br>Followup |  |  |  |  |
|                                              | All                 |  |  |  |  |
|                                              |                     |  |  |  |  |

**Step #3:** Filter the Status and Type fields as needed. The Type is preset to All, however you can also filter down further to either Billing or Followup. The Billing filter will show requests where the invoice has not yet generated, as we need further information. Followup requests are for invoices in DPS where the PPSO is requesting information/documentation to support the charges billed.

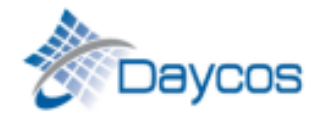

| DOD Invoices Awaiting | Additional Information |
|-----------------------|------------------------|
| Status                | Туре                   |
| Open -                | All                    |
| Q Search              |                        |

**Step #4:** Once everything is filtered as desired, to view your open requests, you will need to click the Search button. This will now show you all the requests for your organization.

| DOD Invoices Awaiting Additional Information |                       |                          |      |                   |              |               |                  |          |           |  |
|----------------------------------------------|-----------------------|--------------------------|------|-------------------|--------------|---------------|------------------|----------|-----------|--|
| Status                                       |                       | Туре                     |      |                   |              |               |                  |          |           |  |
| Open                                         | -                     | All                      | -    |                   |              |               |                  |          |           |  |
| Q Search                                     |                       |                          |      |                   |              |               |                  |          |           |  |
| A Download CSV File                          | Download Excel(dsx) F | File 👔 🖨 Print Results   |      |                   |              |               |                  |          |           |  |
| Showing 1 to 2 of 2 inv                      | voices                |                          |      |                   |              | S             | earch all result | columns: |           |  |
| GBL 🔺                                        | Invoice Number        | Shipper Name             | SCAC | Registration Date | Request Date | Registered by | Status           | Туре     | WIP Code  |  |
| ABCD1235157                                  | ABCD1235157           | Test Shipper Information | TEST | 05/15/2019        | 03/13/2020   |               | OPEN             | BILLING  | BROKERINV |  |
| ABCD1235180                                  | ABCD1235180           | rest suppor mornation    | TEST | 08/26/2019        | 03/13/2020   |               | OPEN             | BILLING  | BROKERINV |  |
| Show 100  revious 1 Next >                   |                       |                          |      |                   |              |               |                  |          |           |  |

**Step #5:** To open the requests, click on the hyperlinked invoice number (hold the Ctrl button if you want it to open in a new tab). Requests that are outstanding 60-89 calendar days are highlighted orange, and requests that exceed 90 calendar days are red.

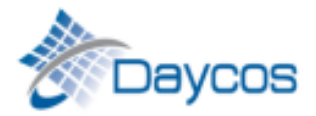

| Ado                                                                            | litional I          | Informati                                                                 | on for DOI                                                             | D HHG Invoice                                                                                                    |                                                                                                    |                      |                         |                                                                                                    |                                                       |     |  |   |
|--------------------------------------------------------------------------------|---------------------|---------------------------------------------------------------------------|------------------------------------------------------------------------|----------------------------------------------------------------------------------------------------|----------------------------------------------------------------------------------------------------|----------------------|-------------------------|----------------------------------------------------------------------------------------------------|-------------------------------------------------------|-----|--|---|
|                                                                                | General Information |                                                                           |                                                                        | Awaiting Info Documents                                                                                                    |                                                                                                    |                      |                         |                                                                                                    |                                                       |     |  |   |
| Open/Closed: Open<br>GBL: ABCD<br>Invoice Number: ABCD<br>Shipper Name: Test S |                     | Dpen Diview Bit<br>ABCD1235180<br>ABCD1235180<br>Test Shipper Information |                                                                        | Billing Packet                                                                                                    |                                                                                                    | Actions              | Added By<br>No data ava | ailable in table                                                                                           | Upload Date                                           |     |  |   |
| 1                                                                              | Conve               | ersation H                                                                | listory                                                                |                                                                                                    |                                                                                                    |                      |                         | Add a Comment                                                                                              |                                                       |     |  |   |
|                                                                                |                     | User                                                                      |                                                                        | Entry                                                                                                    |                                                                                                    | Date                 |                         |                                                                                                    |                                                       |     |  |   |
|                                                                                |                     | Daycos                                                                    | We receive<br>this shipme<br>charges fro<br>alcohol. In<br>licensed br | ed a document indicating there are custo<br>ent. Per the International Tender and con<br>om the licensed broker are reimbursable<br>order to ensure we are billing the correc<br>oker invoice so we may proceed with bill | ms charges due to alcohol for<br>firmation from SDDC only the<br>on shipments containing<br>t charges please supply the<br>ling. ABCD1235180 | 3/13/2020<br>8:44 AM |                         | Add Documents Browse for Files upload.pdf Please upload only .pdf, .png of Post Repty & Open Billing to Da | png or .jpg file types<br>r .jpg file types.<br>Iycos | FYI |  | 9 |

Step #6: In this new window, you can view the request Daycos is making on the bottom left of the page.

#### 🕒 View Billing Packet

You can also review this invoice number's submitted billing packet by clicking the View Billing Packet button in the General Information box.

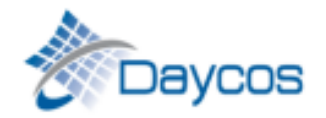

| Actions                      | Added By                   | Upload Date |
|------------------------------|----------------------------|-------------|
|                              | No data available in table |             |
|                              |                            |             |
| dd a Comment                 |                            |             |
|                              |                            |             |
|                              |                            |             |
|                              |                            |             |
| dd Documents                 |                            |             |
|                              |                            |             |
| Browse for Files upload .pdf |                            |             |

**Step #7:** Using the right side of the page, you can add a comment (1), browse for supporting documents (2) and post the response (3). The Green Post Reply button to send it back to our billing team.

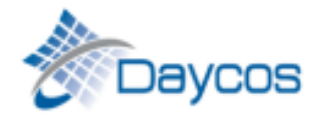

| ſ | Add a Comment                                         |   |
|---|-------------------------------------------------------|---|
| ſ | We are working on getting DPS updated                 |   |
| l |                                                       |   |
|   | Add Documents                                         |   |
|   | Browse for Files upload .pdf, .png or .jpg file types | 0 |
|   | Please upload only .pdf, .png or .jpg file types.     |   |
|   | Still waiting for more info                           |   |
|   | Post Reply & Open Billing to Daycos                   |   |

If you do not currently have the information requested, you can use the FYI button to send Daycos an update (i.e., We are working on getting DPS updated), and your request will remain in an Open status.